| 30<br>60      |                                                                                           |             |
|---------------|-------------------------------------------------------------------------------------------|-------------|
|               |                                                                                           |             |
| ESMA<br>Dated |                                                                                           |             |
|               | Schließanlage                                                                             |             |
|               | Auslesen     Auswahlen       Filter     Durchfuhren       Einstellungen     Config Device |             |
|               | Handbok                                                                                   | SimonsEVoss |
| <b>O H</b>    |                                                                                           |             |
|               | Si                                                                                        | mons Voss   |

# Innehållsförteckning

| 1  | Allm  | änt            |                                                                           |          |
|----|-------|----------------|---------------------------------------------------------------------------|----------|
|    | 1.1   | Allmär         | nna säkerhetsanvisningar                                                  |          |
|    | 1.2   | Rättsli        | g information                                                             | 4        |
| 2  | Syste | emkrav.        |                                                                           | 5        |
| 3  | Avse  | dd anvä        | indning                                                                   | 7        |
| 4  | Insta | Illation L     | SM Mobile                                                                 |          |
| 5  | Förb  | eredelse       | e: Export av databas från LSM till LSM Mobile                             | 13       |
| 6  | Expc  | orterade       | uppgifter                                                                 | 21       |
| 7  | Öppı  | na datak       | pasen                                                                     | 22       |
| 8  | Utfö  | ra arbet       | en med LSM Mobile                                                         |          |
|    | 8.1   | Läsa a         | v lås                                                                     |          |
|    | 8.2   | Progra         | mmera lås                                                                 |          |
|    |       | 8.2.1<br>8.2.2 | Programmera lås bredvid programmeringsenheten<br>Programmera bestämda lås | 25<br>27 |
|    | 8.3   | Byta p         | rogrammeringsenhet                                                        |          |
|    | 8.4   | Fortsä         | tta vara inloggad                                                         |          |
| 9  | Efter | bearbet        | ning: Återimport av data                                                  |          |
| 10 | Besk  | rivning a      | av inställningar                                                          |          |
| 11 | Hjälp | o och ytt      | erligare information                                                      |          |

### 1 Allmänt

### 1.1 Allmänna säkerhetsanvisningar

| Signalord (ANSI<br>Z535.6) | Eventuella omedelbara effekter av bristande<br>efterlevnad |
|----------------------------|------------------------------------------------------------|
| FARA                       | Död eller allvarlig personskada (troligt)                  |
| VARNING                    | Död eller allvarlig skada (möjligt, men osannolikt)        |
| OBSERVERA                  | Liten skada                                                |
| OBS                        | Skador på egendom eller fel                                |
| INFO                       | Låg eller ingen                                            |

### Signalorder (ANSI Z535.6)

FARA: Död eller allvarlig personskada (troligt), VARNING: Död eller allvarlig skada (möjligt, men osannolikt), OBSERVERA: Liten skada, OBS: Skador på egendom eller fel, INFO: Låg eller ingen schade

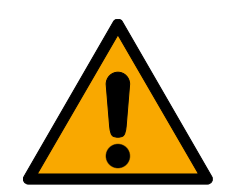

### VARNING

### Tillgång spärrad

Felaktigt installerade och/eller programmerade komponenter kan leda till att dörrar spärras. SimonsVoss Technologies GmbH ansvarar inte för konsekvenserna av felaktig installation såsom spärrat tillträde till skadade personer eller personer i risksituationer, materiella skador eller andra typer av skador.

### Blockerad åtkomst genom manipulering av produkten

Om du ändrar produkten på egen hand kan fel uppstå och åtkomst via en dörr kan blockeras.

Andra endast produkten vid behov och endast på det sätt som beskrivs i dokumentationen.

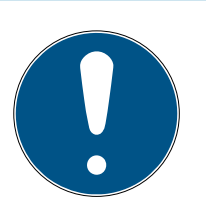

### INFO

### Avsedd användning

SimonsVoss-produkter är uteslutande avsedda för öppning och stängning av dörrar och liknande.

Använd inte SimonsVoss-produkter för andra syften.

### Kvalifikationer krävs

Installation och idrifttagning kräver specialiserad kunskap.

Endast utbildad personal får installera och driftsätta produkten.

Ändringar eller teknisk vidareutveckling kan inte uteslutas och kan komma att genomföras utan föregående meddelande om detta.

Den tyska språkversionen är den ursprungliga bruksanvisningen. Andra språk (utarbetande på kontraktsspråket) är översättningar av originalinstruktionerna.

Läs och följ alla installations-, installations- och driftsinstruktioner. Skicka dessa instruktioner och alla underhållsinstruktioner till användaren.

### 1.2 Rättslig information

Observera att användningen av låssystemet (t.ex. med tillträdesloggning och DoorMonitoring-funktioner) kan kräva rättsliga, i synnerhet dataskyddsrättliga tillstånd samt vara underkastad medbestämmanderättigheter för de anställda. Köparen resp. kunden och slutanvändaren ansvarar för att produkten används på rätt sätt.

Om produkten används på ett ej överenskommet eller felaktigt sätt, såvida det inte handlar om reparations- eller modifikationsarbeten som godkänts av SimonsVoss Technologies GmbH, samt om ej fackmässiga servicearbeten genomförs på produkten, kan det leda till funktionsfel. Det är därför inte tillåtet att använda produkten på detta sätt. Om det genomförs ändringar på produkten, vilka inte godkänts av SimonsVoss Technologies GmbH, upphör alla anspråk på garanti eller ansvar och särskilda garantier att gälla.

### 2 Systemkrav

| • |  |
|---|--|

### INFO

#### Olika behörighetsnivåer för LSM och VNHost-server

När VNHost begär åtkomst till LSM-databasen kan LSM-användningen störas, och i vissa fall fungerar inte kommunikationen med databasen.

Använd alltid LSM som administratör.

#### OBS

#### Windows RT stöds inte av SimonsVoss

Programmet stöds inte. Fel kan inte uteslutas. SimonsVoss tar inget ansvar för detta.

Använd inte LSM Mobile på Windows RT-system.

För att programmet ska fungera stabilt måste minst följande systemkrav vara uppfyllda:

Surfplattan måste ha tillräcklig batterikapacitet eftersom även SmartCDprogrammeringsenheten försörjs med spänning via plattan. Windowsanvändaren måste ha full skriv- och läsbehörighet till datorn.

| Operativsystem | Windows 10 (32/64 bitar)                                                                                                    |
|----------------|----------------------------------------------------------------------------------------------------|
| Processor      | 2,66 GHz eller snabbare (Intel,<br>AMD)                                                                                                    |
|                | Minst 1 USB-anslutning (2.0-<br>kompatibel)                                                                                                    |
| Anslutningar   | Alternativ: Integrera surfplatta/<br>bärbar dator i nätverket Genom att<br>dela ut en katalog på surfplattan/<br>datorn kan export från LSM Basic/<br>Business ske direkt till surfplattan/<br>datorn. |
| Ledigt utrymme | Lagringsutrymme: minst 1 GB <i>(under installationen ca 1 GB)</i><br>Arbetsminne: minst 2 GB                                                                                                    |
| Skärm          | Minst 1 024 × 768                                                                                                    |

LSM Mobile PC lämpar sig även för ett passivt låssystem och kan styra SmartCD.MP.

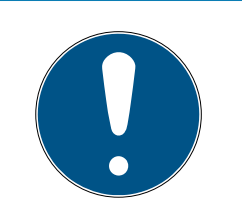

### INFO

#### SmartCD2.G2-anslutning till smartphone

Det går inte att ansluta SmartCD2.G2 till en stationär/bärbar dator via Bluetooth.

 Om du använder SmartCD2.G2 med en smartphone via Bluetooth, koppla ur anslutningskabeln från SmartCD2.G2 till datorn/den bärbara datorn igen.

### 3 Avsedd användning

LSM Mobile är en kompakt lösning av LSM-programvaran som kan användas mobilt, till exempel på en Windows Tablet. Programmeringsprogrammet möjliggör programmering, avläsning, nödöppning och tidsinställning av lås i System 3060.

### 4 Installation LSM Mobile

- ✓ Systemvillkor för LSM Mobile uppfyllda (se *Systemkrav* [▶ 5]).
- 1. Kör installationsfilen.
  - → Fönstret "Användarkontostyrning" öppnas.

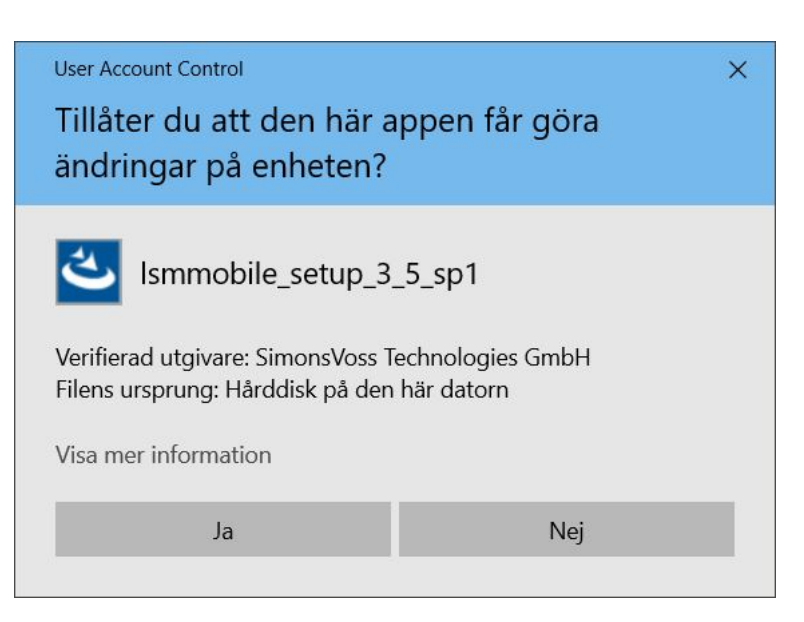

- 2. Klicka på knappen Ja.
  - → InstallShield Wizard öppnas.

| Simons | Voss LSM Mobile 3.5 - InstallShiel                                | d Wizard               | × |
|--------|-------------------------------------------------------------------|------------------------|---|
| ځ      | Wählen Sie die Sprache für die Insta<br>aufgeführten Auswahl aus. | allation aus der unten |   |
|        |                                                                   |                        |   |
|        | Schwedisch                                                        |                        | ~ |

3. Välj vilket språk du vill att LSM Mobile ska installeras med.
 → Installation av LSM Mobile öppnas.

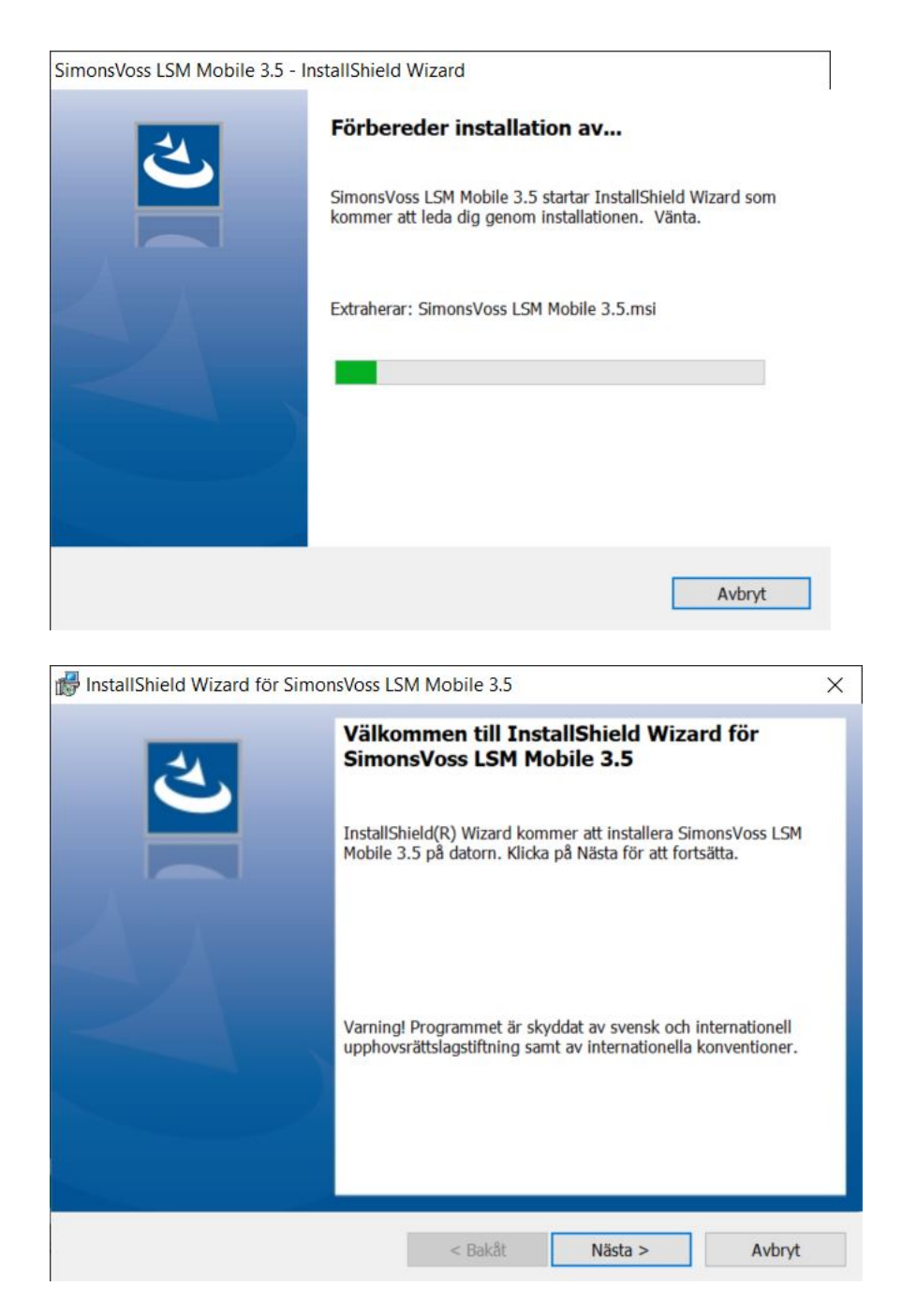

4. Klicka på knappen Nästa.

### 5. Godkänn EULA.

| 🐻 InstallShield Wizard för SimonsVoss LS                                                                                                    | Mobile 3.5                                                                                                    |                                                                                                    | ×                                                                  |
|----------------------------------------------------------------------------------------------------|----------------------------------------------------------------------------------------------------|----------------------------------------------------------------------------------------------------|--------------------------------------------------------------------|
| Licensavtal                                                                                                    |                                                                                                    |                                                                                                    | と                                                                  |
| Las noggrant igenom torjande neensavta.                                                                                                    |                                                                                                    |                                                                                                    |                                                                    |
| END-USER LICENSE AGREEMENT<br>Technologies GmbH(r) SOFTWA                                                                                                    | (EULA) FOR<br>ARE                                                                                                    | SimonsVoss                                                                                                    | ^                                                                  |
| IMPORTANT! PLEASE READ CARE<br>Technologies GmbH End-User<br>legally valid agreement bet<br>person, a legal registered<br>as "you" in this EULA) and<br>and applies to the SimonsVo<br>Product with which this EUL<br>associated media, printed m<br>documentation (the "Softwar | EFULLY: This<br>License Agr<br>tween you (e<br>company or<br>SimonsVoss<br>oss Technolo<br>LA is enclose<br>materials and<br>ce Product") | SimonsVoss<br>eement ("EUL<br>ither an ind<br>entity, refe<br>Technologies<br>gies GmbH So<br>ed, includin<br>d electronic<br>. The Softwa | A") is a<br>ividual<br>rred to<br>GmbH,<br>ftware<br>g all<br>re V |
| <ul> <li>Jag accepterar villkoren i licensavtalet.</li> </ul>                                                                                                    |                                                                                                    |                                                                                                    | Skriv ut                                                           |
| O Jag accepterar inte villkoren i licensavtalet                                                                                                    |                                                                                                    |                                                                                                    |                                                                    |
| InstallShield                                                                                                    |                                                                                                    |                                                                                                    |                                                                    |
|                                                                                                    | < Bakåt                                                                                                    | Nästa >                                                                                                    | Avbryt                                                             |

- 6. Klicka på knappen Nästa.
- 7. Ange Kundinformation.

| 🛃 InstallShield Wizard för SimonsVoss LSI | M Mobile 3.5 |         | ×      |
|-------------------------------------------|--------------|---------|--------|
| Kundinformation<br>Fyll i dina uppgifter. |              |         | と      |
| An <u>v</u> ändarnamn:                    |              |         |        |
| Windows User                              |              |         |        |
| Organisation:                             |              |         |        |
| Allegion                                  |              |         |        |
|                                           |              |         |        |
|                                           |              |         |        |
|                                           |              |         |        |
|                                           |              |         |        |
|                                           |              |         |        |
|                                           |              |         |        |
| InstallShield                             |              |         |        |
|                                           | < Bakåt      | Nästa > | Avbryt |

8. Klicka på knappen Nästa.

9. Klicka på knappen Byt... för att välja målmappen.

| 🛃 InstallShi                                         | eld Wizard för SimonsVoss LS                                  | SM Mobile 3.5       |                        | ×      | 7      |
|------------------------------------------------------|---------------------------------------------------------------|---------------------|------------------------|--------|--------|
| Målmapp                                              |                                                               |                     |                        | 4      |        |
| Klicka på<br>annan m                                 | Nästa för att installera i den här<br>app.                    | mappen eller klicka | Byt för att installera | i en   |        |
|                                                      | Installera SimonsVoss LSM Mo<br>C:\Program Files (x86)\Simons | Byt                 |                        |        |        |
| InstallShield -                                      |                                                               |                     |                        |        | _      |
|                                                      |                                                               | < Bakåt             | Nästa >                | Avbryt |        |
| <mark>i∰</mark> InstallS<br><b>Byt mål</b><br>Bläddr | hield Wizard för Simons<br><b>mapp</b><br>a till målmappen.   | Voss LSM Mob        | ile 3.5                |        | ×      |
| <u>L</u> eta i:                                      |                                                               |                     |                        |        |        |
| 🗎 LS                                                 | MMobile_3_5                                                   |                     |                        | ~      |        |
| Con                                                  | fgen_cemu_package_lib                                         |                     |                        |        |        |
| Mapp:                                                |                                                               |                     |                        |        |        |
| C:\Pro                                               | ogram Files (x86)\SimonsV                                     | oss\LSMMobile_3     | <u>5</u>               |        |        |
| InstallShield                                        |                                                               |                     |                        |        |        |
|                                                      |                                                               |                     |                        | ОК     | Avbryt |

- 🛏 Explorer-fönstret öppnas.
- 10. Navigera till utdatamappen.
- 11. Klicka på knappen OK .
  - → Explorer-fönstret stänger.

### 12. Klicka på knappen Installera.

| 😽 InstallShield Wizard för SimonsVoss                       | LSM Mobile 3.5         |                         | ×              |
|-------------------------------------------------------------|------------------------|-------------------------|----------------|
| Klar att installera programmet                              |                        |                         | 1              |
| Programmet kan nu installeras.                              |                        |                         | C              |
| Klicka på Installera för att börja installat                | ionen.                 |                         |                |
| Klicka på Bakåt om du vill granska eller<br>installationen. | ändra någon inställnir | ng. Klicka på Avbryt fö | ör att avsluta |
|                                                             |                        |                         |                |
|                                                             |                        |                         |                |
|                                                             |                        |                         |                |
|                                                             |                        |                         |                |
|                                                             |                        |                         |                |
|                                                             |                        |                         |                |
| InstallShield                                               |                        |                         |                |
|                                                             | < Bakåt                | Installera              | Avbryt         |

└→ Installationen startar.

→ Installationen är klar och kan avslutas med knappen Slutför.

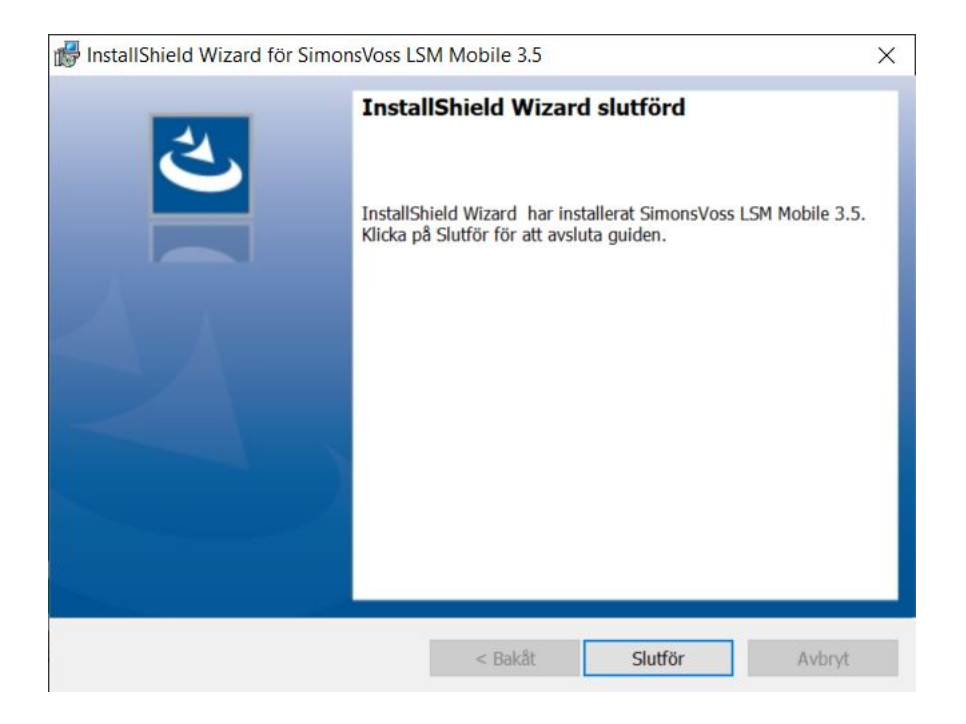

### 5 Förberedelse: Export av databas från LSM till LSM Mobile

- ✓ Låssystemet skapades korrekt.
- ✓ Låset skapades korrekt.
- 1. Öppna låssystemet i LSM.
- 2. In den övre programraden väljer du fliken | Programmering | och sedan LSM Mobile  $\rightarrow$  Export till LSM Mobile  $\rightarrow$  LSM Mobile PC.

| Programmering Nätverk Alternativ | Fönster Hjälp |     |       |      |      |      |          |       |   |   |                  |  |
|----------------------------------|---------------|-----|-------|------|------|------|----------|-------|---|---|------------------|--|
| Transponder                      | Ctrl+Shift+T  |     | c.    |      | 0    |      | -        |       | > |   |                  |  |
| Lås                              | Ctrl+Shift+L  |     | 2     |      | ~    |      | -0       |       |   |   |                  |  |
| Läs av markerat lås/ställ in tid | Ctrl+Shift+K  |     | Bu    | ero  |      |      | _        | En    |   |   |                  |  |
| Läs av låsning                   | Ctrl+Shift+U  | ER) |       |      |      |      |          |       |   |   |                  |  |
| Läs av Mifare-lås                | Ctrl+Shift+B  | N   |       |      |      |      |          |       |   |   |                  |  |
| Läs av transponder               | Ctrl+Shift+R  | SC  |       |      |      |      | <u> </u> |       |   |   |                  |  |
| G1-kort avläst                   | Ctrl+Shift+E  | ШШ  |       | all  |      |      | go       | >     |   |   |                  |  |
| Läs av G2-kort                   | Ctrl+Shift+F  | H)  |       | Irsh |      |      | Υ. Η     | me    |   |   |                  |  |
| Läs av lås via USB               | Ctrl+Shift+H  | ٩V  | ily   | Ma   | Led  | Led  | tsk      | Ba    |   |   |                  |  |
| Läs in låsning via BLE           | Ctrl+Shift+I  | Ι   | J, L  | en,  | 7.   | Υ,   | rba      | on,   |   |   |                  |  |
| Specialfunktioner                | >             | 2   | Idrir | riks | losb | losb | che      | tins  |   |   |                  |  |
| Genomför nödöppning              |               | Β   | A     | ш    | 2    | 2    | S        | S     |   |   |                  |  |
| Testa anslutningsenhet           |               |     |       |      |      |      |          |       |   |   |                  |  |
| Testa SmartCD Mifare             |               |     |       |      |      | L    | ×        | ×     |   |   |                  |  |
| Testa Smart Stick AX             |               |     | ×     | ×    |      | L    |          |       |   |   |                  |  |
| LSM Mobile                       | >             |     | Ex    | port | till | LSM  | Mol      | bile  |   | > | LSM Mobile PDA   |  |
|                                  |               |     | Im    | port | frår | LSI  | M M      | obile |   | > | LSM Mobile PC    |  |
|                                  |               |     | Ex    | port | erad | e up | pgift    | ter   |   |   | Förbered uppdrag |  |

└→ Exportvyn öppnas.

14/39

| ort till LSM Mobile: Välj låssystem           |                                     | × |
|-----------------------------------------------|-------------------------------------|---|
| LSM Mobile-användare:                         | Admin                               |   |
| Markera ett eller flera<br>låssystem i listan | HIMYM<br>Testanlage 2               |   |
| T Alla låssystem                              |                                     |   |
| Använd filter:                                |                                     |   |
| Exchange-map                                  | p:  D:\LSM\Export LSM Mobile\TestDB |   |
|                                               |                                     |   |
|                                               |                                     |   |
|                                               |                                     |   |
|                                               |                                     |   |
|                                               |                                     |   |
|                                               |                                     |   |

- 3. I listrutan ▼ LSM Mobile-användare väljer du den användare som ska arbeta med LSM Mobile.
  - → Användaren måste sedan logga in i LSM Mobile med sitt lösenord.

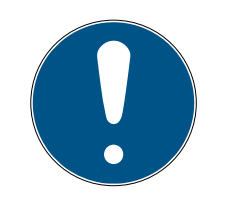

### INFO

Det går bara att exportera uppgifter till LSM Mobile för en användare per databas.

Om en annan användare väljs med LSM Mobile skrivs de tidigare exporterade uppgifterna över.

- Återimportera dina data innan du väljer en annan användare för LSM Mobile (se *Efterbearbetning: Återimport av data* [> 33]).
- 4. Om du inte vill exportera alla låssystem avmarkerar du kryssrutan Alla låssystem och markerar de önskade låssystemet.
- 5. Klicka på knappen ... .
  - → Explorer-fönstret öppnas.
- 6. Välj en mapp som ska användas för utbytet.

- 7. Klicka på knappen OK.
  - → Explorer-fönstret stänger.
- 8. Användare som ska arbeta med LSM Mobile måste vara allokerade till en lämplig användargrupp i LSM (kännetecken HB – Använda LSM Mobile).
- 9. Klicka på knappen Fortsätt.
  - → Fönstret "Export: Uppgiftslista" öppnas.

| Las                  |                | Uppgiftsnamn    | Тур      | Utförande den/t.o.m. | Utföranden | 1    |
|----------------------|----------------|-----------------|----------|----------------------|------------|------|
| Testtür 1/07S5BE5    |                | Programmering   | Uppgift  | 22 01 04 14 03 / -   | 1          | 1    |
| Testtür 1/07S5BF5    |                | Ställ in tid    | Uppgift  | 22.01.04.14.03 / -   | 1          |      |
| Goliath National Bar | k/00DRXMX      | Programmering   | Uppgift  | - / 22.01.09 14:01   | 0          | -1   |
| Goliath National Bar | k/00DRXMX      | Tillträdeslista | Uppgift  | - / 22.01.09 14:01   | 0          |      |
| Goliath National Bar | k/00DRXMX      | Ställ in tid    | Uppgift  | - / 22 01 09 14 01   | 0          |      |
| Goliath National Bar | k/00DRXMX      | Nödöppning      | Tillåtet | - / 22.01.09 14:01   | 0          |      |
| Goliath National Bar | k/00DRXMX      | Aterställ       | Tillåtet | - / 22 01 09 14:01   | 0          | -1   |
| McLarens/00ESSN      |                | Programmering   | Uppaift  | - / 22 01 09 14:01   | 0          | -8   |
| McLarens/00ESSN      |                | Tillträdeslista | Uppaift  | -/22.01.09 14:01     | 0          |      |
| McLarens/00ESSN      |                | Ställ in tid    | Uppgift  | - / 22 01 09 14:01   | 0          |      |
| McLarens/00ESSN      |                | Nödöppning      | Tillåtet | - / 22 01 09 14:01   | 0          |      |
| McLarens/00ESSN      |                | Aterstall       | Tillåtet | - / 22.01.09 14:01   | 0          |      |
| Metro News One St    | udio/07PKA2K   | Programmering   | Uppaift  | - / 22.01.09 14:01   | 0          |      |
| Metro News One St    | udio/07PKA2K   | Tillträdeslista | Uppgift  | -/22.01.09 14:01     | 0          |      |
| Metro News One St    | dio/07PKA2K    | Ställ in tid    | Uppgift  | -/22.01.09 14:01     | 0          |      |
| Metro News One St    | udio/07PKA2K   | Nödöppning      | Tillåtet | -/22.01.09 14:01     | 0          |      |
| Metro News One St    | udio/07PKA2K   | Aterstall       | Tillåtet | -/22.01.09 14:01     | 0          |      |
| Teds Apartment/00    | E04K9          | Programmering   | Uppaift  | -/22.01.09 14:01     | 0          |      |
| Teds Apartment/00    | E04K9          | Tillträdeslista | Uppgift  | -/22.01.09 14:01     | 0          |      |
| Teds Apartment/00    | E04K9          | Ställ in tid    | Uppgift  | -/22.01.09 14:01     | 0          |      |
| Teds Apartment/00    | E04K9          | Nödöppning      | Tillåtet | - / 22.01.09 14:01   | 0          |      |
| Teds Apartment/00    | E04K9          | Aterstall       | Tillåtet | - / 22.01.09 14:01   | 0          |      |
| Post Office Remote   | Door/07PKN1C   | Programmering   | Uppgift  | - / 22.01.09 14:01   | 0          |      |
| Post Office Remote   | Door/07PKN1C   | Tillträdeslista | Uppgift  | - / 22.01.09 14:01   | 0          |      |
| Post Office Remote   | Door/07PKN1C   | Ställ in tid    | Uppgift  | - / 22.01.09 14:01   | 0          | _    |
| Post Office Remote   | Door/07PKN1C   | Nödöppping      | Tillåtat | . / 22 N1 N9 1/-N1   | n          | - 1  |
| <                    |                |                 |          |                      |            | >    |
|                      |                |                 |          | - Utskrift           |            |      |
| Användare            | Admin          | -               |          |                      |            |      |
|                      |                | -               |          |                      |            | -    |
| Evportdatum          | 000101100      |                 |          | E 11 + 2 - 12 + 1    | Vad        | - 11 |
| Exportdatum          | 22.01.04 14:02 |                 |          | Fulistandigt         | NOR        |      |

10. Klicka på knappen Fortsätt.

→ Fönstret "Export till LSM Mobile: Välj lås" öppnas.

| Lås       | ningar med programmeringsbehov            | lidszon        | Mitteleuropäisch | e Zeit    | -           |
|-----------|-------------------------------------------|----------------|------------------|-----------|-------------|
| Z Öve     | erför komplett lista över behörigheter    | Filter:        | lingen           |           |             |
| Döl       | i redan exporterade låsningar             |                | luigen           |           |             |
| /äli låsr | ningar:                                   |                |                  |           | Utvalt 0 av |
| BN        | Dörr                                      | Område         |                  | Låssystem |             |
|           | Goliath National Bank / 00DRXMX           | Work           |                  | HIMYM     |             |
|           | McLarens / 00ESSNC                        | Leisure        |                  | HIMYM     |             |
|           | Metro News One Studio / 07PKA2K           | Work           |                  | HIMYM     |             |
|           | Teds Apartment / 00E04K9                  | Leisure        |                  | HIMYM     |             |
|           | Post Office Remote Door / 07PKN1C         | Work           |                  | HIMYM     |             |
|           | Cafè L'amour / 00E4SU3                    | Leisure        |                  | HIMYM     |             |
|           | Costa Coffee / 00FP8AU                    | Leisure        |                  | HIMYM     |             |
|           | Hoser Hut / 00ER37X                       | Leisure        |                  | HIMYM     |             |
|           | Post Office Illumination / 00CP17B        | Work           |                  | HIMYM     |             |
|           | Post Office Lockers / 07PN1RM             | Work           |                  | HIMYM     |             |
|           | Metro News One Studiolights / 000023B     | Work           |                  | HIMYM     |             |
|           | Hoser Hut Lights / 00DC22L                | Leisure        |                  | HIMYM     |             |
|           | Teds Backdoor / 0848284                   | [Systemomrade] |                  | HIMYM     |             |
|           | Metro News One Conference Room Inside / 0 | [Systemomrade] |                  | HIMYM     |             |
|           | Metro News One Conference Room Outside /  | [Systemomrade] |                  | HIMYM     |             |
|           | Testtur2 / 00ENB4L                        | [Systemomrade] |                  | HIMYM     |             |
|           | Testtur 1 / 0/S5BF5                       | [Systemomrade] |                  | HIMYM     |             |
|           |                                           |                |                  |           |             |
|           |                                           |                |                  |           |             |
|           |                                           |                |                  |           |             |
|           |                                           |                |                  |           |             |
|           |                                           |                |                  |           |             |
|           |                                           |                |                  |           |             |
|           |                                           |                |                  |           |             |
|           |                                           |                |                  |           |             |
|           |                                           |                |                  |           |             |
|           |                                           |                |                  |           |             |

- 11. Välj alla lås (markera flera med ctrl+musklick och/eller skift+musklick).
- 12. Om alla lås resp. lås med programmeringsbehov ska exporteras markerar du kryssrutorna 🔽 Alla låsningar resp. 🔽 Låsningar med programmeringsbehov
- 13. Klicka på knappen Fortsätt.
  - → Fönstret "Export till LSM Mobile: Välj uppgifter" öppnas.

| 600                                                                                                    | Svnk    | Uppaift                                                                                   | Tillåtet                                                                                                    | Förfallodatum                                       | Antal |
|----------------------------------------------------------------------------------------------------|---------|-------------------------------------------------------------------------------------------|----------------------------------------------------------------------------------------------------|-----------------------------------------------------|-------|
| Goliath National Bank /00DBXMX                                                                                                    | nei     | 17P                                                                                       | LZBOP                                                                                                    | lör 26.03.22.10:03                                  | 10    |
| McLarens/00AXNNH                                                                                                    | nei     | 1.7P                                                                                      | LZROP                                                                                                    | lör 26.03.22 10:03                                  | 10    |
| Metro News One Studio/07PKA2K                                                                                                    | nei     | 1.7P                                                                                      | LZROP                                                                                                    | lör 26.03.22.10:03                                  | 10    |
| Teds Apartment/00E04K9                                                                                                    | nei     | LZP                                                                                       | LZROP                                                                                                    | lör. 26.03.22 10:03                                 | 10    |
| Post Office Remote Door/07PKN1C                                                                                                    |         | LZP                                                                                       | LZROP                                                                                                    | lör. 26.03.22 10:03                                 | 10    |
| Cafè L'amour/00E4SU3                                                                                                    | nej     | LZP                                                                                       | LZROP                                                                                                    | lör, 26.03.22 10:03                                 | 10    |
| Costa Coffee/00FP8AU                                                                                                    | nej     | LZP                                                                                       | LZROP                                                                                                    | lör, 26.03.22 10:03                                 | 10    |
| Hoser Hut/00ER37X                                                                                                    | nej     | LZP                                                                                       | LZROP                                                                                                    | lör, 26.03.22 10:03                                 | 10    |
| Post Office Illumination/00CP17B                                                                                                    | nej     | LZP                                                                                       | LZROP                                                                                                    | lör, 26.03.22 10:03                                 | 10    |
| Post Office Lockers/07PN1RM                                                                                                    |         | LZP                                                                                       | LZROP                                                                                                    | lör, 26.03.22 10:03                                 | 10    |
| Metro News One Studiolights/000023B                                                                                                    | nej     | LZP                                                                                       | LZROP                                                                                                    | lör, 26.03.22 10:03                                 | 10    |
| Hoser Hut Lights/00DC22L                                                                                                    | nej     | LZP                                                                                       | LZROP                                                                                                    | lör, 26.03.22 10:03                                 | 10    |
| Teds Backdoor/0848284                                                                                                    | nej     | LZP                                                                                       | LZROP                                                                                                    | lör, 26.03.22 10:03                                 | 10    |
| Metro News One Conference Room Inside/084GLT0                                                                                                    | nei     | 179                                                                                       | 17ROP                                                                                                    | lor 26.03.22.10:03                                  | 10    |
| Okänd låsning                                                                                                    |         |                                                                                           | RO                                                                                                    | lör, 26.03.22 10:03                                 | 1     |
| Uppgifter                                                                                                    |         | Tillá                                                                                     | tet                                                                                                    |                                                     |       |
|                                                                                                    | -       |                                                                                           | 7                                                                                                    |                                                     | 0     |
| (P) Programmering                                                                                                    |         |                                                                                           | <ul> <li>(P) Programmenn</li> </ul>                                                                                                    | DI                                                  |       |
| <ul> <li>(P) Programmering</li> <li>(T) Läs transponderlista</li> </ul>                                                                                                    |         |                                                                                           | <ul> <li>(P) Programmenn</li> <li>(T) Läs transpon</li> </ul>                                                                                                    | <b>ig</b><br>derlista                               |       |
| <ul> <li>✓ (P) Programmering</li> <li>□ (T) Läs transponderlista</li> <li>✓ (L) Läs tillträdeslista</li> </ul>                                                                                                    |         |                                                                                           | <ul> <li>✓ (P) Programmenn</li> <li>□ (T) Läs transpon</li> <li>✓ (L) Läs tillträdeslis</li> </ul>                                                                                                    | ng<br>derlista<br>sta                               |       |
| <ul> <li>✓ (P) Programmering</li> <li>(T) Läs transponderlista</li> <li>✓ (L) Läs tillträdeslista</li> <li>✓ (Z) Ställ in tid</li> </ul>                                                                                                    |         |                                                                                           | <ul> <li>✓ (P) Programmenr</li> <li>(T) Läs transpon</li> <li>✓ (L) Läs tillträdeslis</li> <li>✓ (Z) Ställ in tid</li> </ul>                                                                                                 | ig<br>derlista<br>sta                               |       |
| <ul> <li>(P) Programmering</li> <li>(T) Läs transponderlista</li> <li>✓ (L) Läs tillträdeslista</li> <li>✓ (Z) Ställ in tid</li> </ul>                                                                                                    |         |                                                                                           | <ul> <li>(P) Programmenr</li> <li>(T) Läs transpon</li> <li>(L) Läs tillträdesli</li> <li>(L) Ställ in tid</li> <li>(Q) Oppna dörr</li> <li>(Q) Aturatill</li> </ul>                                                         | ig<br>derlista<br>sta                               |       |
| <ul> <li>✓ (P) Programmering</li> <li>(T) Läs transponderlista</li> <li>✓ (L) Läs tillträdeslista</li> <li>✓ (Z) Ställ in tid</li> <li>Inställningar</li> </ul>                                                                                                    | 10      |                                                                                           | <ul> <li>(P) Programmenr</li> <li>(T) Läs transpon</li> <li>(L) Läs tillträdesli</li> <li>(Z) Ställ in tid</li> <li>(O) Oppna dörr</li> <li>(R) Aterställ</li> </ul>                                                         | ig<br>derlista<br>sta                               |       |
| Image: Pipe Programmening         Image: Time Pipe Pipe Pipe Pipe Pipe Pipe Pipe Pip                                                                                                    | 10      |                                                                                           | <ul> <li>(P) Programmenr</li> <li>(T) Läs transpon</li> <li>(L) Läs tillträdesli</li> <li>(Z) Ställ in tid</li> <li>(O) Oppna dörr</li> <li>(R) Aterställ</li> <li>(A) Ändra transpon</li> </ul>                             | ig<br>derlista<br>sta<br>onder                      |       |
| Image: Pierre (P) Programmering         Image: Pierre (T) Läs transponderlista         Image: Pierre (L) Läs tillträdeslista         Image: Pierre (L) Läs tillträdeslista         Image: Pierre (L) Läs tillträdeslista         Image: Pierre (L) Läs tillträdeslista         Image: Pierre (L) Läs tillträdeslista         Image: Pierre (L) Läs tillträdeslista         Image: Pierre (L) Läs tillträdeslista         Image: Pierre (P) Pierre (P) | 10      |                                                                                           | <ul> <li>(P) Programmenr</li> <li>(T) Läs transpon</li> <li>(L) Läs tilträdesli</li> <li>(Z) Ställ in tid</li> <li>(O) Oppna dörr</li> <li>(R) Aterställ</li> <li>(A) Ändra transpi</li> <li>(I) Ändra aktuelk</li> </ul>    | ig<br>derlista<br>sta<br>onder<br>a data            |       |
| Image: Pierce (P) Programmening         Image: Time (T) Läs transponderlista         Image: Pierce (C) Läs tillträdeslista         Image: Pierce (C) Läs tillträdeslista         Image                                                                                                    | 10<br>• | - Fön                                                                                     | <ul> <li>(P) Programmenr</li> <li>(T) Läs transpon</li> <li>(L) Läs tillträdesli</li> <li>(Z) Ställ in tid</li> <li>(O) Oppna dörr</li> <li>(R) Återställ</li> <li>(A) Ändra transpi</li> <li>(I) Ändra aktuelk</li> </ul>   | ig<br>derlista<br>sta<br>onder<br>a data            |       |
| Image: Pierce (P) Programmening         Image: Till Läs transponderlista         Image: Pierce (L) Läs tillträdeslista         Image: Pierce (L) Läs tillträdeslista         Image: Pi                                                                                                    | 10<br>• | <br> <br> <br> <br> <br> <br> <br> <br> <br> <br> <br> <br> <br> <br> <br> <br> <br> <br> | <ul> <li>(P) Programmenr</li> <li>(T) Läs transpon</li> <li>(L) Läs tiltrådesli</li> <li>(Z) Ställ in tid</li> <li>(O) Oppna dörr</li> <li>(R) Återställ</li> <li>(A) Ändra transpoli</li> <li>(I) Ändra aktuella</li> </ul> | ig<br>derlista<br>sta<br>onder<br>a data<br>Spara   |       |
| Image: Pierce (P) Programmening         Image: Till Läs transponderlista         Image: Pierce (L) Läs tillträdeslista         Image: Pierce (L) Läs tillträdeslista         Image: Pi                                                                                                    | 10      | <br> <br> <br> <br> <br> <br> <br> <br> <br> <br> <br> <br> <br> <br> <br> <br> <br> <br> | <ul> <li>(P) Programmenr</li> <li>(T) Läs transpon</li> <li>(L) Läs tiltrådesli</li> <li>(Z) Ställ in tid</li> <li>(O) Oppna dörr</li> <li>(R) Återställ</li> <li>(A) Ändra transpol</li> <li>(I) Ändra aktuella</li> </ul>  | ig<br>derlista<br>sta<br>onder<br>a data<br>s Spara |       |

- 14. Välj de lås som du vill tilldela uppgifter (flera kan väljas).
- 15. Välj de "Uppgifter" som ska hanteras i LSM Mobile genom att markera kryssrutorna, (se *Beskrivning av inställningar [+ 37]*).
- 16. Ändra inställningarna och klicka på knappen Spara.
- 17. I inmatningsfältet anger du Lösenord för nödöppning.
- 18. Genom att markera kryssrutorna i "Tillåtet" väljer du vilka alternativ som får utföras i LSM Mobile.
- 19. Du kan spara "" med knappen Save.
  - → Förinställningarna kan återanvändas nästa gång. Klicka då på knappen Ladda.
- 20.Klicka på knappen Fortsätt.
  - → Fönstret "Export till LSM Mobile: Välj transponder" öppnas.

18/39

| Person                                                                                                    | Transpondergrupp                       | Lässystem                                          |
|----------------------------------------------------------------------------------------------------|----------------------------------------|----------------------------------------------------|
| AdrinLily / 005MBA8<br>ScherbatskyRobin / UID-010000004098FFE8<br>EriksenMarshall / 004U1F2<br>StinsonBarney / 02U00AA<br>MosbyTed / 005MBK2 | Buero<br>Buero<br>Entwicklung<br>Buero | нимум<br>НИМУМ<br>НИМУМ<br>НИМУМ<br>НИМУМ<br>НИМУМ |
|                                                                                                    |                                        |                                                    |
|                                                                                                    |                                        |                                                    |
|                                                                                                    |                                        |                                                    |

21. Om du inte vill exportera programmeringsuppgifter för alla transpondrar avmarkerar du kryssrutan 🗖 Alla Transpondrar och markerar önskade transpondrar (markera flera med ctrl+musklick och/eller skift+musklick).

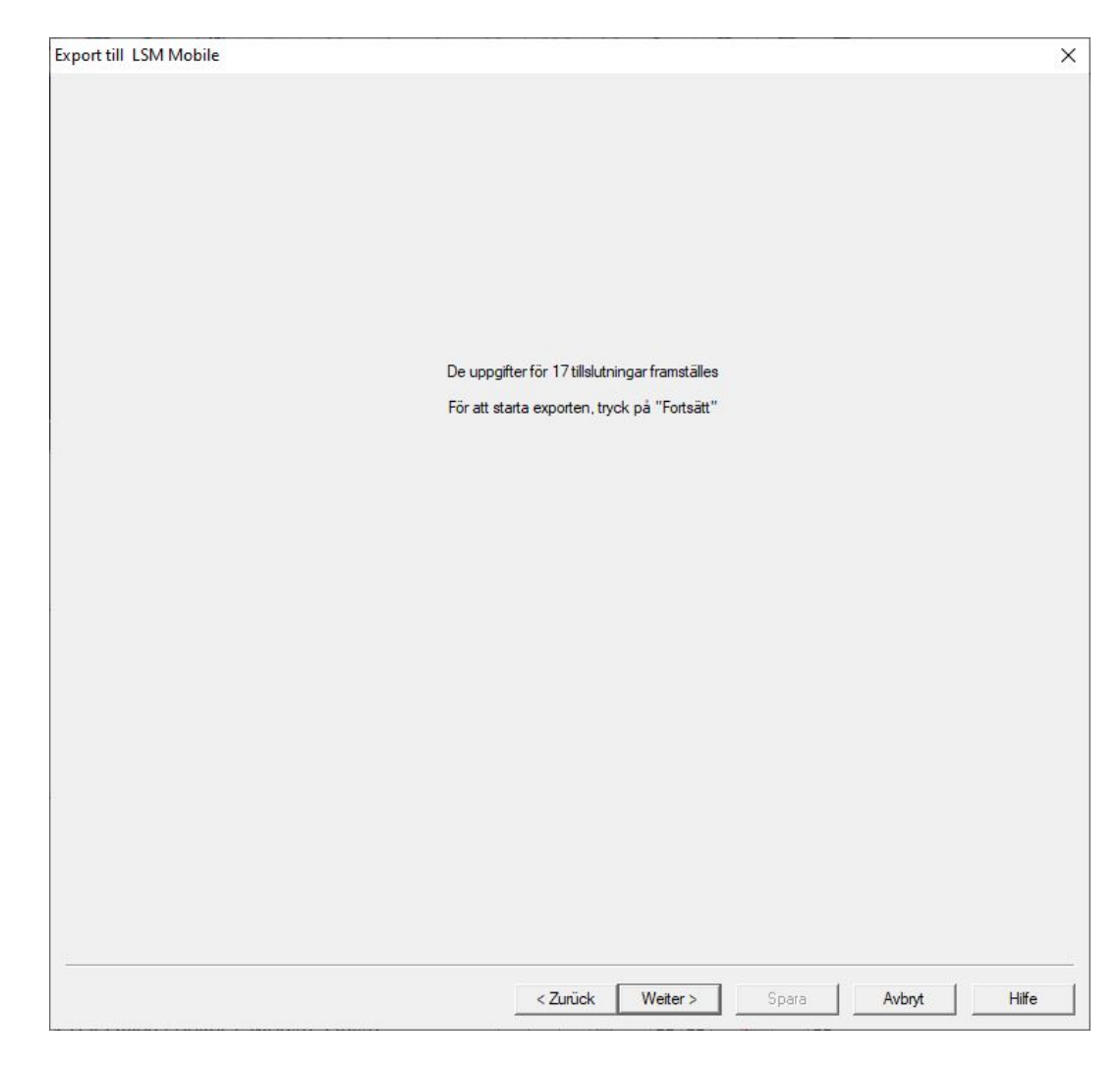

22. Klicka på knappen Fortsätt.

└→ Data exporteras.

20/39

| Export till LSM Mobile |                                                     | ×             |
|------------------------|-----------------------------------------------------|---------------|
|                        |                                                     |               |
|                        |                                                     |               |
|                        |                                                     |               |
|                        |                                                     |               |
|                        |                                                     |               |
|                        |                                                     |               |
|                        |                                                     |               |
|                        |                                                     |               |
|                        | Dataexport till LSM Mobile har genomförts           |               |
|                        |                                                     |               |
|                        |                                                     |               |
|                        |                                                     |               |
|                        |                                                     |               |
|                        |                                                     |               |
|                        |                                                     |               |
|                        |                                                     |               |
|                        |                                                     |               |
|                        |                                                     |               |
|                        |                                                     |               |
|                        |                                                     |               |
|                        |                                                     |               |
|                        |                                                     |               |
|                        |                                                     |               |
|                        |                                                     |               |
|                        |                                                     |               |
|                        |                                                     |               |
|                        | Zuital University University                        | Aughter Hills |
|                        | <ul> <li>&lt; Zuruck Weiter &gt; Upprepa</li> </ul> | Avsiuta       |

23. Klicka på knappen Avsluta .

### 6 Exporterade uppgifter

In den övre programraden väljer du fliken | Programmering | och sedan
 LSM Mobile → Exporterade uppgifter .

| rogrammering  | Nätverk      | Alternativ | Fönster   | Hjälp |      |            |      |        |       |              |       |   |
|---------------|--------------|------------|-----------|-------|------|------------|------|--------|-------|--------------|-------|---|
| Transponde    | r            |            | Ctrl+Shi  | ft+T  |      | <i>c</i> . |      | 0      |       | -            | 2     |   |
| Lås           |              |            | Ctrl+Shi  | ft+L  | Ľ    | 9          |      | ~      |       | .0           | •     |   |
| Läs av mark   | erat lås/stä | ill in tid | Ctrl+Shi  | ft+K  |      | Bu         | erc  |        |       | _            | En    |   |
| Läs av låsnir | ng           |            | Ctrl+Shi  | it+U  | ER ( |            |      |        |       |              |       |   |
| Läs av Mifa   | re-lås       |            | Ctrl+Shi  | ft+B  | Z    |            |      |        |       |              |       |   |
| Läs av trans  | ponder       |            | Ctrl+Shi  | ft+R  | S    |            |      |        |       | <u> </u>     |       |   |
| G1-kort avlä  | ist          |            | Ctrl+Shi  | ft+E  | H    |            | all  |        |       | g            | >     |   |
| Läs av G2-k   | ort          |            | Ctrl+Shi  | ft+F  | Э,   |            | Irsh |        |       | <u>Ч</u> , Е | Ine   |   |
| Läs av lås vi | a USB        |            | Ctrl+Shif | t+H   | Ş    | Ν          | Ra   | Led    | Led   | tsk          | Ba    |   |
| Läs in låsnir | ng via BLE   |            | Ctrl+Sh   | ift+l | Ā    | 1          | en,  | 5      | 7     | rba          | on,   |   |
| Specialfunk   | tioner       |            |           | >     | 2    | ldrir      | riks | losb   | losb  | che          | tins  |   |
| Genomför r    | nödöppnin    | 9          |           |       | Ш    | A          | ш    | Σ      | ≥     | S            | S     |   |
| Testa anslut  | ningsenhe    | t          |           |       | Γ    |            |      |        |       |              |       |   |
| Testa Smart   | CD Mifare    |            |           |       |      |            |      |        |       | ×            | ×     |   |
| Testa Smart   | Stick AX     |            |           |       |      | ×          | ×    |        |       |              |       |   |
| LSM Mobile    | :            |            |           | >     |      | Ex         | port | till   | LSM   | Mol          | bile  | ; |
|               |              |            |           |       |      | Im         | por  | t frår | n LSI | MM           | obile | 2 |
|               |              |            | W         |       |      | Ex         | port | erad   | le up | pgift        | ter   |   |
|               |              |            | 3.67      |       | -    | -          |      |        | -     | -            | 170.0 | _ |

- → Fönstret "Exporterade uppgifter" öppnas.
- → Alla exporterade uppgifter visas med fler detaljer.

| xporterade &uppgifte   | r     |                     |            |          |                    |         |                  |                | )        |
|------------------------|-------|---------------------|------------|----------|--------------------|---------|------------------|----------------|----------|
| 🗌 Vālj alla            |       |                     |            |          | Visa uppgifter för | alla an | vändare          |                |          |
| Exportdatum            | Antal | av GUI-användare    | Skapat     |          | för PDA-använd     | Utför   | t Importerat     | Databasprojekt | ,        |
| 2022/03/14 10:09       | 77/45 | 5 Admin             | 2022/03/14 | 10:09    | Admin              | 0/0     | 0/0              | TestDB         |          |
| 2022/01/24 10:45       | 77/45 | Admin               | 2022/01/24 | 10:45    | Admin              | 0/0     | 0/0              | TestDB         | _        |
| 2022/01/21 13:59       | 77/45 | Admin               | 2022/01/21 | 13:59    | Admin              | 0/0     | 0/0              | TestDB         |          |
| 2022/01/04 15:45       | 77/45 | 5 Admin             | 2022/01/04 | 15:45    | Admin              | 0/0     | 0/0              | TestDB         |          |
| 2022/01/04 15:07       | 77/45 | 5 Admin             | 2022/01/04 | 15:07    | Admin              | 0/0     | 0/0              | TestDB         |          |
| Lào                    |       | Llocattename        | Turn       | Iltioran | littärt            |         | l Höranda ta m   | Status         |          |
| Lds                    |       | Oppgittsnamn        | Тур        | Otroran  | Ution              |         | Otrorande t.o.m. | Status         | <u> </u> |
| Goliath National Bank/ | 00D   | Stall in tid        | Uppgift    | 0        |                    |         | 2022/03/19 10:07 | exporterat     |          |
| Goliath National Bank/ | 00D   | Las tiltradeslista  | Uppgift    | 0        |                    |         | 2022/03/19 10:07 | exporterat     |          |
| Goliath National Bank/ | 00D   | Programmenng        | Uppgift    | 0        |                    |         | 2022/03/19 10:07 | exporterat     |          |
| Goliath National Bank/ | 000   | Oppna dom           | Tillatet   | 0        |                    |         | 2022/03/19 10:07 | exporterat     |          |
| Goliath National Bank/ | 00D   | Aterstall           | lillatet   | 0        |                    |         | 2022/03/19 10:07 | exporterat     |          |
| McLarens/UUAXNNH       |       | Aterstall           | Tillatet   | 0        |                    |         | 2022/03/19 10:07 | exporterat     |          |
| McLarens/UUAXINNH      |       | Oppna dorr          | Tillatet   | 0        |                    |         | 2022/03/19 10:07 | exporterat     |          |
| MCLarens/UUAXNNH       |       | Programmenng        | Uppgint    | 0        |                    |         | 2022/03/19 10:07 | exporterat     |          |
| McLarens/UUAXNNH       |       | Las tiltradeslista  | Uppgift    | 0        |                    |         | 2022/03/19 10:07 | exporterat     |          |
| McLarens/UUAXNNH       |       | Stall in tid        | Uppgift    | 0        |                    |         | 2022/03/19 10:07 | exporterat     |          |
| Metro News One Studio  | 0/0/  | Aterstall           | Tillatet   | 0        |                    |         | 2022/03/19 10:07 | exporterat     |          |
| Metro News One Studio  | 0/0/  | Oppna dorr          | lillatet   | 0        |                    |         | 2022/03/19 10:07 | exporterat     |          |
| Metro News One Studio  | 0/0/  | Programmenng        | Uppgift    | 0        |                    |         | 2022/03/19 10:07 | exporterat     |          |
| Metro News One Studio  | 0/0/  | Las tiltradeslista  | Uppgift    | 0        |                    |         | 2022/03/19 10:07 | exporterat     |          |
| Metro News One Studio  | 0/0/  | Stall in tid        | Uppgift    | 0        |                    |         | 2022/03/19 10:07 | exporterat     |          |
| Teds Apartment/00E04   | K9    | Aterstall           | Tillatet   | 0        |                    |         | 2022/03/19 10:07 | exporterat     |          |
| Teds Apartment/00E04   | K9    | Oppna dorr          | lillatet   | 0        |                    |         | 2022/03/19 10:07 | exporterat     |          |
| Teds Apartment/00E04   | K9    | Programmenng        | Uppgift    | 0        |                    |         | 2022/03/19 10:07 | exporterat     |          |
| Teds Apartment/00E04   | K9    | Las tilltradeslista | Uppgift    | 0        |                    |         | 2022/03/19 10:07 | exporterat     |          |
| Teds Apartment/00E04   | K9    | Stall in tid        | Uppgift    | 0        |                    |         | 2022/03/19 10:07 | exporterat     |          |
| Post Office Remote Do  | or/U/ | Aterstall           | Tillatet   | 0        |                    |         | 2022/03/19 10:07 | exporterat     |          |
| Post Office Remote Do  | or/U/ | Uppna dorr          | Illatet    | 0        |                    |         | 2022/03/19 10:07 | exporterat     |          |
| Post Office Remote Do  | or/07 | Programmering       | Uppgift    | 0        |                    |         | 2022/03/19 10:07 | exporterat     |          |
|                        |       |                     |            |          |                    |         |                  |                |          |
|                        |       | Ta bort             |            |          |                    |         | Avsluta          |                |          |

## 7 Öppna databasen

- Exporten slutfördes korrekt (se Förberedelse: Export av databas från LSM till LSM Mobile [+ 13]).
- 1. Klicka på knappen ... för att ställa in mappen med de exporterade uppgifterna.

| ×      |
|--------|
|        |
|        |
|        |
|        |
|        |
|        |
|        |
|        |
|        |
| Avbrut |
|        |

- → Explorer-fönstret öppnas.
- 2. Navigera till utdatamappen.
- 3. Klicka på knappen OK .
  - ⊢ Explorer-fönstret stänger.

4. I listrutan ▼ Databas väljer du den önskade databasen.

| Inloggning      | ×                |
|-----------------|------------------|
| Fil             |                  |
| INLOGGNING      |                  |
| Databas:        | TestDB           |
| Användare:      | Admin            |
| Lösenord:       | ******           |
| Exporterat den: | 15:07 04.01.2022 |
|                 | ,                |
|                 |                  |
|                 |                  |
|                 | Ta bort          |
| ОК              | Avbryt           |
| OK              | Avbryt           |

- 5. I fältet Lösenord anger du användarlösenordet.
- 6. Klicka på knappen OK .
- 7. I listrutan ▼ Låssystem väljer du det låssystem som ska programmeras.

|   | Simon         | s <b>EVoss</b> |  |
|---|---------------|----------------|--|
| l | ∟åssystem:    | -              |  |
|   | Låsningar     |                |  |
|   | Läs av        | Välj           |  |
|   | Filter        | Genomför       |  |
| - | Inställningar | Config Device  |  |

## 8 Utföra arbeten med LSM Mobile

### 8.1 Läsa av lås

- ✓ Lämplig programmeringsenhet ansluten.
- Lämplig programmeringsenhet inställd i LSM (se *Byta* programmeringsenhet [> 30]).
- 1. Håll programmeringsenheten invid det lås som du vill läsa av.
- 2. Klicka på knappen Läs av.
  - Låset läses av.
  - → Fönstret "Låsegenskaper" öppnas.

| Egenskaper låsning                                                                          |                            |     | ×          |
|---------------------------------------------------------------------------------------------|----------------------------|-----|------------|
| Fil                                                                                         |                            |     |            |
| G2-låscylinder                                                                              |                            |     | << >>      |
| Testtür 1/07S5E                                                                             | 3F5                        |     |            |
| Sld: 9215                                                                                   | Lld:                       | 205 |            |
| Batteri:<br>Firmware                                                                        | OK<br>2.4.84               |     |            |
| Konfiguration                                                                               | ]                          |     | Status     |
| Uppgift                                                                                     | Utfört                     |     |            |
| <ul> <li>Programmer</li> <li>Ställ in tid</li> <li>Återställ</li> <li>Nödöppning</li> </ul> | . Nej<br>Nej<br>Nej<br>Nej |     |            |
| Utför                                                                                       |                            |     | Egenskaper |

### 8.2 Programmera lås

#### 8.2.1 Programmera lås bredvid programmeringsenheten

- ✓ Lämplig programmeringsenhet ansluten.
- Lämplig programmeringsenhet inställd i LSM (se *Byta* programmeringsenhet [> 30]).
- ✓ Låset är redan programmerat.
- ✓ Lås bredvid programmeringsenhet.
- 1. Klicka på knappen uitvoeren.

| LSM Mobile    |               | × |
|---------------|---------------|---|
| Fil           |               |   |
| Simon         | S Voss        |   |
| Låssystem:    |               |   |
| НІМҮМ         | •             |   |
| Låsningar     |               |   |
| Läs av        | Välj          |   |
| Filter        | Genomför      |   |
| Inställningar | Config Device |   |
|               |               |   |

🛏 En dialogruta med en fråga om du vill utföra uppgifterna öppnas.

| Genomför uppgifter                             | ×                            |
|------------------------------------------------|------------------------------|
| Vill du genomföra all<br>låsningen 'Testtür 1/ | a uppgifter för<br>07S5BF5'? |
| 🗆 Visa inte det här r                          | neddelandet igen             |
|                                                | 1                            |

- 2. Klicka på knappen OK.
  - → Programmering startar.

| Programme | ering    |                  |           | × |
|-----------|----------|------------------|-----------|---|
| Fil       |          |                  |           |   |
|           |          | Vänta            | 0         |   |
|           | Avläsnin | a av den bekanta | låsningen |   |
|           | AvidShin | g av den bekanta | ashingon  |   |
|           |          |                  |           |   |
|           |          |                  |           |   |
|           |          |                  |           |   |
|           |          |                  |           |   |
|           |          |                  |           |   |
|           |          |                  |           |   |
|           |          |                  |           |   |
|           |          | Avbryt           |           |   |
|           |          |                  |           |   |

└→ Programmering avslutad.

| Programmering           | × |
|-------------------------|---|
| Fil                     |   |
|                         |   |
| Framgångsrikt 😑         |   |
| Programmering genomförd |   |
|                         |   |
|                         |   |
|                         |   |
|                         |   |
|                         |   |
|                         |   |
| OK                      |   |
|                         |   |
|                         |   |

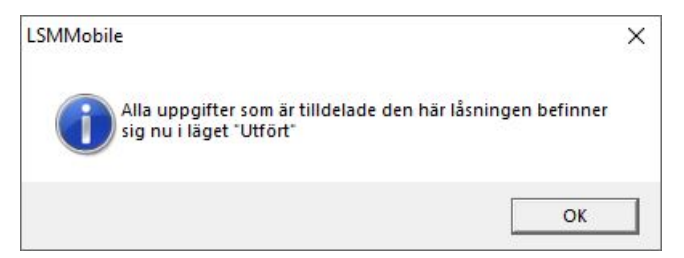

#### 8.2.2 Programmera bestämda lås

- ✓ Lämplig programmeringsenhet ansluten.
- Lämplig programmeringsenhet inställd i LSM (se *Byta* programmeringsenhet [> 30]).
- ✓ Lås bredvid programmeringsenhet.
- 1. Klicka på knappen Välj.

|   | Simon            | s <b>≣</b> Voss |  |
|---|------------------|-----------------|--|
|   | techn            | otogies         |  |
| L | åssystem:        |                 |  |
| ŀ | НМҮМ             | <b>_</b>        |  |
| Г | Låsningar        |                 |  |
|   | Läs av           | Välj            |  |
|   | Filter           | Genomför        |  |
|   | la stella in sen | Config Davias   |  |

2. Om du vill filtrera de visade posterna. Klicka på knappen Filter och ställ in filtret.

| Sök låsning |                           | × |
|-------------|---------------------------|---|
| Fil         |                           |   |
|             | FILTERKRITERIER           |   |
|             | Namn innehåller:          |   |
|             |                           |   |
|             | 🗆 Ej genomförda uppgifter |   |
|             | Filter                    |   |
|             |                           |   |
|             |                           |   |
|             |                           |   |
|             |                           |   |
|             |                           |   |

└→ Ett aktivt filter indikeras av ett rött F.

| Låsningar<br>Fil                                                                                                    |                                                                                                    |                                 |        | × |
|----------------------------------------------------------------------------------------------------|----------------------------------------------------------------------------------------------------|---------------------------------|--------|---|
| LÅSNINGAR                                                                                                    |                                                                                                    |                                 |        |   |
| Namn<br>Cafè L'am<br>Costa Coff<br>Goliath Na<br>McLarens/<br>Metro New<br>Post Office<br>Teds Apart<br>Teds Back<br>Test1/00E | our/00E4SU3<br>ee/00FP8AU<br>tional Bank/00<br>00ESSNC<br>s One Studio/0<br>Illumination/00<br>tment/00E04K9<br>door/0848284<br>FAL8 | DRXMX<br>)7PKA2I<br>0CP17B<br>9 | K      |   |
|                                                                                                    | Program                                                                                                    |                                 | Lõc ov | 1 |
|                                                                                                    | niogram.                                                                                                    |                                 | LdS dV |   |

- 3. Markera det lås som du vill programmera.
- 4. Klicka på knappen Program. .

| åsningar                                                                                                    |                                                                                                    |                                                    | > |
|----------------------------------------------------------------------------------------------------|----------------------------------------------------------------------------------------------------|----------------------------------------------------|---|
| Fil                                                                                                    |                                                                                                    |                                                    |   |
| LÅSNINGAR                                                                                                    |                                                                                                    |                                                    |   |
| Namn                                                                                                    |                                                                                                    |                                                    | ^ |
| Metro News One<br>Metro News One<br>Netro News One<br>Post Office Illumi<br>Post Office Locke<br>Post Office Remo<br>Teds Apartment/<br>Teds Backdoor/0<br>Testtür 1/07S5BI<br>Testtür 2/00ENB4 | Conference F<br>Studio/07PKA<br>Studiolights/0<br>nation/00CP1<br>ers/07PN1RM<br>ote Door/07Pk<br>00E04K9<br>848284<br>F5<br>4L | Room Outside/084GL<br>A2K<br>000023B<br>7B<br>KN1C | * |
| Prog                                                                                                    | gram.                                                                                                    | Läs av                                             |   |
| Egen                                                                                                    | skaper                                                                                                    | Filter                                             |   |

→ Fönstret "Programmeringsalternativ" öppnas.

| Programi | meringsalternativ                                                   | ×    |
|----------|---------------------------------------------------------------------|------|
| Fil      |                                                                     |      |
|          | PROGRAMMERING                                                       |      |
|          | Placera Config Device i närheter<br>låsningen och tryck på "Starta" | n av |
|          | Testtür 1/07S5BF5                                                   |      |
|          | 🗖 Compact Reader                                                    |      |
|          | Programmeringsalternati                                             | v    |
|          | Upprepa programmering                                               |      |
|          |                                                                     |      |
|          |                                                                     |      |
|          | Starta Av                                                           | bryt |

- 5. Klicka på knappen Starta.
  - → Programmeringsförloppet startas.

| Programmering<br>Fil |                   |           | × |
|----------------------|-------------------|-----------|---|
|                      | Vänta             | 0         |   |
| Avläsnir             | ng av den bekanta | låsningen |   |
|                      |                   |           |   |
|                      |                   |           |   |
|                      |                   |           |   |
|                      |                   |           |   |
|                      |                   |           |   |
|                      | Avbryt            | ]         |   |

→ Programmeringsförloppet avslutat.

| Programmering       | ×    |
|---------------------|------|
| Fil                 |      |
| Framgångsrikt       | •    |
| Programmering genom | förd |
| 5 55                |      |
|                     |      |
|                     |      |
|                     |      |
|                     |      |
|                     |      |
| ок                  |      |
|                     |      |

### 8.3 Byta programmeringsenhet

- ✓ Den programmeringsenhet som ska användas är ansluten.
- 1. Klicka på knappen config device.
  - → Fönstret "Konfiguration" öppnas.

| Konfigurati | on                     |        | × |
|-------------|------------------------|--------|---|
| Fil         |                        |        |   |
|             | -SmartCD-konfiguration | on     |   |
|             | Comport:               | 10     |   |
|             | Baudrate:              | 4800   |   |
|             | SmartCD Mifare         |        |   |
|             | USB-anslutning         |        |   |
|             | Smart Stick AX         | Г      |   |
|             | Testa                  |        |   |
|             | ОК                     | Avbryt |   |
|             | ОК                     | Avbryt |   |

 Aktivera önskad programmeringsenhet via kryssrutorna (SmartCD.G2/ SmartCD2.G2 → Alla kryssrutor avmarkerade, SmartRelais 3 → Lås med USB-anslutning aktiverad).

- 3. Om du vill använda SmartCD.G2/SmartCD2.G2 klickar du på knappen .....
  - └→ COM-port registreras och anges automatiskt.
- 4. Klicka på knappen testen.
  - ➡ Fönstret "Anslutningsenhet" öppnas och visar information om den anslutna programmeringsenheten.

| Anslutningsenhet                         |                | × |
|------------------------------------------|----------------|---|
| Sma                                      | rtCD           |   |
| Firmware                                 | 9.10.4.43      |   |
| Serienummer:                             | 14-11160426958 |   |
| Batteristatus:                           | İ.             |   |
| Batteri 1 : laddat<br>Batteri 2 : laddat |                |   |
|                                          |                |   |
|                                          |                |   |
|                                          |                |   |

- 5. Tryck på ESC-knappen.
  - → Fönstret "Anslutningsenhet" stängs.
- 6. Klicka på knappen OK .
  - → Fönstret "Konfiguration" stängs.

### 8.4 Fortsätta vara inloggad

1. Klicka på knappen Inställningar.

| LSM Mobile    |               | × |
|---------------|---------------|---|
| Simor         | 15<br>Voss    |   |
| Låssystem:    |               |   |
| НІМҮМ         |               |   |
| Låsningar     |               |   |
| Läs av        | Välj          |   |
| Filter        | Genomför      |   |
| Inställningar | Config Device |   |
|               |               |   |

→ Fönstret "Inställningar" öppnas.

| Inställningar |                                                                        | × |
|---------------|------------------------------------------------------------------------|---|
| Fil           |                                                                        |   |
|               | INSTÄLLNINGAR                                                          |   |
|               | <ul> <li>Forcera ny inloggning efter 5<br/>minuters tomgång</li> </ul> |   |
|               | OK Avbryt                                                              |   |
|               |                                                                        |   |

- 2. Avmarkera kryssrutan 🗖 Framtvinga ny inloggning efter 5 minuters inaktivitet.
- 3. Klicka på knappen OK.
  - → Fönstret "Inställningar" stängs.
- → Användare loggas inte längre ut efter fem minuters inaktivitet.

### 9 Efterbearbetning: Återimport av data

Först efter dataåterimporten stämmer databasens status åter överens med den faktiska statusen i låsen. Återimportera därför alla data till LSM efter att du har utfört alla uppgifter i LSM Mobile.

- LSM öppen.
- ✓ Uppgifter slutförda i LSM Mobile.
- ✓ LSM Mobile inte öppet.
- 1. In den övre programraden väljer du fliken | Programmering | och sedan LSM Mobile  $\rightarrow$  Import från LSM Mobile  $\rightarrow$  LSM Mobile PC.

| Prog | grammering     | Nätverk      | Alternativ | Fönster  | Hjälp |     |          |          |       |                |       |   |   |      |       |         |   |  |
|------|----------------|--------------|------------|----------|-------|-----|----------|----------|-------|----------------|-------|---|---|------|-------|---------|---|--|
|      | Transponder    |              |            | Ctrl+Shi | ift+T | 4   | 9        | Q        |       | F <sub>0</sub> | 1     | ? |   |      |       |         |   |  |
|      | Las            |              |            | Ctri+Shi | ITT+L |     |          |          | _     |                | E.    |   |   | <br> |       |         |   |  |
|      | Läs av marke   | erat lås/stä | ll in tid  | Ctrl+Shi | ft+K  |     | sue      | ro       |       |                | En    |   |   |      |       |         |   |  |
|      | Läs av låsnin  | g            |            | Ctrl+Shi | ft+U  | ER  |          |          |       |                |       |   |   |      |       |         |   |  |
|      | Läs av Mifar   | e-lås        |            | Ctrl+Shi | ft+B  | Z   |          |          |       |                |       |   |   |      |       |         |   |  |
|      | Läs av transp  | onder        |            | Ctrl+Shi | ft+R  | ŝ   |          |          |       | Е.             |       |   |   |      |       |         |   |  |
|      | G1-kort avlä   | st           |            | Ctrl+Shi | ift+E | Ш   | 5        | 0        |       | go             | X     |   |   |      |       |         |   |  |
|      | Läs av G2-ko   | ort          |            | Ctrl+Shi | ift+F | Э)  |          | 0        |       | Υ, Η           | me    |   |   |      |       |         |   |  |
|      | Läs av lås via | USB          |            | Ctrl+Shi | ft+H  | Z F | <u>}</u> | Led      | Led   | tsk            | Ba    |   |   |      |       |         |   |  |
|      | Läs in låsnin  | g via BLE    |            | Ctrl+Sh  | ift+l | Ā   |          | μ.       | 7.    | rba            | on,   |   |   |      |       |         |   |  |
|      | Specialfunkt   | ioner        |            |          | >     |     | ite l    | losb     | losb  | che            | tins  |   |   |      |       |         |   |  |
|      | Genomför n     | ödöppning    | 9          |          |       | ш   | < ⊔      | <u> </u> | 2     | S              | S     |   |   |      |       |         |   |  |
|      | Testa anslutr  | ningsenhet   | 13         |          |       |     |          |          |       |                |       |   |   |      |       |         |   |  |
|      | Testa Smart(   | D Mifare     |            |          |       |     |          |          | L     | x              | x     |   |   |      |       |         |   |  |
|      | Testa Smart    | Stick AX     |            |          |       |     | X        | •        | L     |                |       |   |   |      |       |         |   |  |
|      | LSM Mobile     |              |            |          | >     |     | Expo     | ort till | LSM   | Mok            | oile  |   | > |      |       |         |   |  |
| _    |                |              |            |          |       |     | Imp      | ort frå  | n LSM | M Mo           | obile |   | > | LSIV | 1 Mob | ile PDA | 1 |  |
|      |                |              |            |          |       |     | Expo     | orterac  | le up | pgift          | ter   |   |   | LSN  | 1 Mob | ile PC  |   |  |

→ Fönstret "LSM Mobile: Import av data" öppnas.

| LSM Mobile: Import av data      | ×      |
|---------------------------------|--------|
|                                 |        |
|                                 |        |
|                                 |        |
|                                 |        |
|                                 |        |
|                                 |        |
|                                 |        |
| D:\LSM\Export LSM Mobile\TestDB |        |
|                                 |        |
|                                 |        |
|                                 |        |
|                                 |        |
|                                 |        |
|                                 |        |
| Fortsätt                        | Avbryt |

- 2. Om filsökvägen inte leder till mappen med LSM Mobile-data: Klicka på knappen ... och navigera till mappen med LSM Mobile-uppgifterna.
- 3. Klicka på knappen Fortsätt.
  - → Data importeras till LSM:

| M Mobile slutförd |
|-------------------|
|                   |
|                   |

- 4. Klicka på knappen OK .
  - → Fönstret "Import: Uppgiftslista" öppnas.

| port: uppgiftslista                    |                |                                     |                    |                                      |            |
|----------------------------------------|----------------|-------------------------------------|--------------------|--------------------------------------|------------|
|                                        | Fé             | öljande uppgifter importeras från L | SM Mobile.         |                                      |            |
| Lås                                    |                | Uppgiftsnamn                        | Тур                | Utförande den/t.o.m.                 | Utföranden |
| Festtür 1/07S5BF5<br>Festtür 1/07S5BF5 |                | Programmering<br>Ställ in tid       | Uppgift<br>Uppgift | 22.01.04 15:17/-<br>22.01.04 15:12/- | 4<br>1     |
|                                        |                |                                     |                    |                                      |            |
|                                        |                |                                     |                    |                                      |            |
|                                        |                |                                     |                    |                                      |            |
|                                        |                |                                     |                    |                                      |            |
|                                        |                |                                     |                    |                                      |            |
|                                        |                |                                     |                    |                                      |            |
|                                        |                |                                     |                    |                                      |            |
|                                        |                |                                     |                    | 16.1.0                               |            |
| Användare<br>Exportdatum               | Admin          | Calla                               |                    | Fullständigt                         | Kort       |
| Caportolatom                           | 22.01.04 15:07 | importerat                          |                    |                                      |            |
|                                        |                | 1                                   |                    | Fortsatt                             | Avbryt     |

- 5. Klicka på knappen Fortsätt.
  - → Fönstret "Import: Uppgiftslista" stängs.
  - → Data synkroniseras med LSM-databasen.

| sningamas <mark>a</mark> k | tuella data | 3 | <br> | <br> |
|----------------------------|-------------|---|------|------|
|                            |             |   |      |      |
|                            |             |   |      |      |
|                            |             |   |      |      |
|                            |             |   |      |      |

➡ Informationsfönster öppnas.

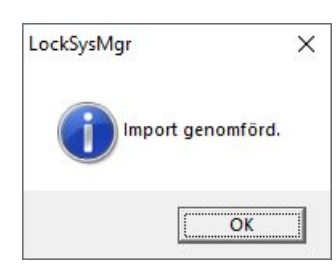

- 6. Klicka på knappen OK .
- └→ Informationsfönster stängs.
- → Programmeringsbehov i LSM försvinner.

### 10 Beskrivning av inställningar

| ort till LSM Mobile: Välj uppgifter                                                                                                    |                                                      |                                                                    |                                                                                                    |                                                                                                    |                                                                                 |
|----------------------------------------------------------------------------------------------------|------------------------------------------------------|--------------------------------------------------------------------|----------------------------------------------------------------------------------------------------|----------------------------------------------------------------------------------------------------|---------------------------------------------------------------------------------|
|                                                                                                    |                                                      |                                                                    |                                                                                                    |                                                                                                    | Utvalt 15 av 1                                                                  |
| Lås                                                                                                    | Synk                                                 | Uppgift                                                            | Tillåtet                                                                                                    | Förfallodatum                                                                                                    | Antal A                                                                         |
| Goliath National Bank/00DRXMX<br>McLarens/00AXNNH<br>Metro News One Studio/07PKA2K<br>Teds Apartment/00E04K9<br>Post Office Remote Door/07PKN1C<br>Café L'amour/00E4SU3<br>Costa Coffee/00FP8AU<br>Hoser Hut/00ER37X<br>Post Office Illumination/00CP17B<br>Post Office Illumination/00CP17B<br>Post Office Lockers/07PN1RM<br>Metro News One Studiolights/000023B<br>Hoser Hut Lights/00DC22L<br>Teds Backdoor/0848284 | nej<br>nej<br>nej<br>nej<br>nej<br>nej<br>nej<br>nej | LZP<br>LZP<br>LZP<br>LZP<br>LZP<br>LZP<br>LZP<br>LZP<br>LZP<br>LZP | LZROP<br>LZROP<br>LZROP<br>LZROP<br>LZROP<br>LZROP<br>LZROP<br>LZROP<br>LZROP<br>LZROP<br>LZROP<br>LZROP<br>LZROP                                     | iör, 26.03.22 10:03<br>iör, 26.03.22 10:03<br>iör, 26.03.22 10:03 | 10<br>10<br>10<br>10<br>10<br>10<br>10<br>10<br>10<br>10<br>10<br>10<br>10<br>1 |
| Metro News One Conference Room Inside/084GI T0                                                                                                    | nei                                                  | 17P                                                                | I ZROP                                                                                                    | lör 26 03 22 10 03                                                                                                    | 10 *                                                                            |
| Okänd låsning                                                                                                    |                                                      |                                                                    | RO                                                                                                    | lör, 26.03.22 10:03                                                                                                    | 1                                                                               |
| <ul> <li>✓ (P) Programmering</li> <li>✓ (T) Läs transponderlista</li> <li>✓ (L) Läs tillträdeslista</li> <li>✓ (Z) Ställ in tid</li> </ul>                                                                                                    | •                                                    |                                                                    | <ul> <li>✓ (P) Programmerir</li> <li>(T) Läs transpon</li> <li>✓ (L) Läs tillträdesli</li> <li>✓ (Z) Ställ in tid</li> <li>✓ (Q) Oppna dän</li> </ul> | ng<br>derlista<br>sta                                                                                                    | •                                                                               |
| Inställningar                                                                                                    |                                                      |                                                                    | (O) Oppria dorr                                                                                                    |                                                                                                    |                                                                                 |
| Högsta antal utföranden:<br>Utför till och med:<br>26.03.22<br>11:03<br>Spara                                                                                                    | 10<br>•                                              | Fö                                                                 | (A) Ändra transp<br>(I) Ändra aktuella<br>tinställningar<br>Ladda                                                                                     | a data<br>a data<br>Spara                                                                                                    |                                                                                 |
| Lösenord för nödöppning:                                                                                                    | 1                                                    |                                                                    |                                                                                                    |                                                                                                    | 1                                                                               |

### Uppgifter

I området "Uppgifter" finns kryssrutorna **▼** (P) Programmering, **▼** (L) Läs tillträdeslista och **▼** (Z) Ställ in tid.

| Uppgifter                 | Betydelse                                        |
|---------------------------|--------------------------------------------------|
| ☑ (P) Programmering       | Programmering av låskomponenter i<br>LSM Mobile. |
| 🗹 (L) Läs tillträdeslista | Avläsning av tillträdeslistan.                   |
| ✓ (Z) Ställ in tid        | Inställning av tid och datum i<br>låssystemet.   |

### Inställningar

I området "Uppgifter" kan maximalt antal aktiveringar och tidpunkten för giltighetstidens upphörande fastställas.

- 1. Ange antal aktiveringar.
- 2. Ange datum och tid som uppgifterna kan utföras innan.

### Tillåtet

I området "Tillåtet" fastställs vilka steg som får utföras i LSM Mobile för denna programmeringscykel.

| Tillåtet                  | Betydelse                                                |
|---------------------------|----------------------------------------------------------|
| ☑ (P) Programmering       | Programmeringar får utföras.                             |
| 🗹 (L) Läs tillträdeslista | Tillträdeslistor får läsas av och<br>förberedas för LSM. |
| ☑ (Z) Ställ in tid        | Tid och datum får ställas in.                            |
| 🔽 (O) Öppna dörr          | Dörren får öppnas.                                       |
| 🔽 (R) Återställ           | Låset får återställas.                                   |

### Förinställningar

I området "" kan du spara inställningarna och läsa in dem igen för nästa export.

#### Lösenord för nödöppning

Här kan du ange ett nytt lösenord som skiljer sig från låssystemets lösenord och som kan lämnas till LSM Mobile-användaren. Användaren kan då vid behov också utföra nödöppningar. Även här gäller begränsningen om maximalt antal aktiveringar. Låssystemets lösenord visas inte för programmeraren som använder LSM Mobile.

### 11 Hjälp och ytterligare information

#### Infomaterial/dokument

Detaljerad information om drift och konfiguration samt andra dokument finns på webbplats:

https://www.simons-voss.com/se/dokument.html

#### Programvara och drivrutiner

Programvara och drivrutiner finns på hemsida:

https://www.simons-voss.com/se/support/nerladdning-avprogramvara.html

#### Teknisk support

Vår tekniska support hjälper dig gärna (fast telefon, kostnaden beror på leverantör):

+49 (0) 89 / 99 228 333

Vill du hellre skriva ett e-postmeddelande?

support-simonsvoss@allegion.com

### FAQ

Information och hjälp finns på rubriken Vanliga frågor:

https://faq.simons-voss.com/otrs/public.pl

#### Adress

SimonsVoss Technologies GmbH Feringastr. 4 D-85774 Unterföhring Tyskland

SimonsVoss Technologies GmbH, Feringastr. 4, D-85774 Unterföhring, Tyskland